# NIVO SLIDER

A Nivo Slider beállításai

••••

## NIVO SLIDER BEÁLLÍTÁSOK DRUPAL TARTALOMKEZELŐ RENDSZER ALATT

>>

**\***-

A Nivo Slider egy slideshow jellegű animációt megvalósító eszköz Drupal tartalomkezelő rendszer alatt.

Előnye a kevés beállítási lehetőség következményeként a könnyű konfigurálhatóság.

Hátránya, hogy nehézkes portálonként több slidert telepíteni és eltérő beállításokkal felruházni.

Kisebb és közepes méretű portáloknál, melyek egyetlen animációs területet használnak, a legtöbb esetben kielégítő lehetőségekkel rendelkezik és legfőképpen a portál üzemeltetőjét sem állítja komolyabb kihívások elé.

## Az alábbiakban részletesen bemutatjuk a beállítási lehetőségeket.

## I. Belépés az adminisztrációs felületre

Lépjünk be a menedzselt portálra!

A Nivo Slider elérhető

-Adminisztrációs menüből: FELÉPÍTÉS/ NIVO SLIDER

-Illetve közvetlenül elérhetőek egy már működő slider beállításai, amennyiben a slider jobb felső sarkára helyezett egérmutatónál az előbukkanó fogaskerék ikonra bökünk. Válasszuk a **Configure Slider Slides**-t.

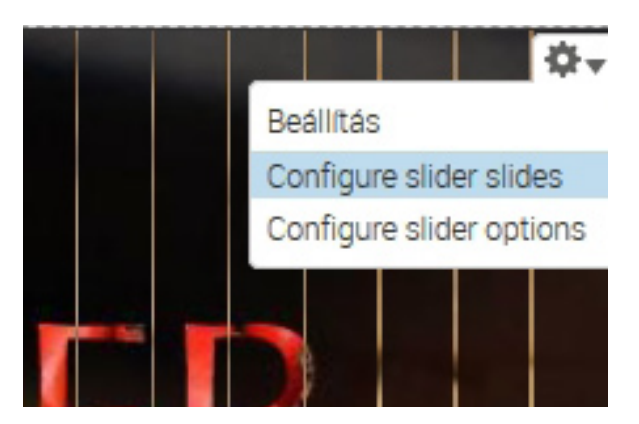

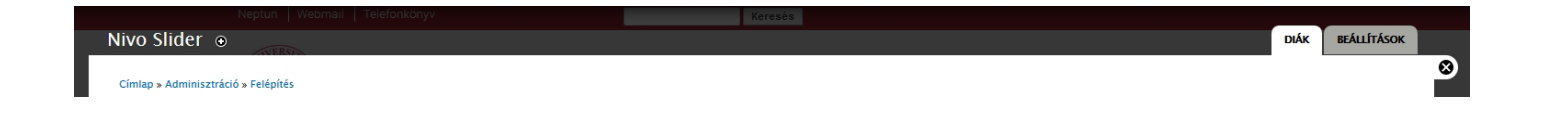

-Valamint az adminisztrációs felületen is tudunk a képpel illetve az animációs beállításokkal kapcsolatban is nézetet váltani. Jelen esetben mindig a **Diák** fül legyen a kiválasztott

## II. Kép feltöltése

## Adminisztrációs felület FELÉPÍTÉS/ NIVO SLIDER

| Cín | O Slider                                                                                                    |
|-----|----------------------------------------------------------------------------------------------------|
|     | <ul> <li>A Drupal alaprendszer telepített változatához biztonsági<br/>hiányzó frissítések telepítéséhez.</li> <li>Egy vagy több modul vagy smink részére elérhető biztons<br/>hiányzó frissítések telepítéséhez.</li> </ul> |
| Co  | nfigure slider content.                                                                                                    |
|     | Tallózás Nincs kijelölve fájl.<br>Beállítások mentése                                                                                                    |

Képeket egyenként tudunk feltölteni, a multiupload funkció nem támogatott.

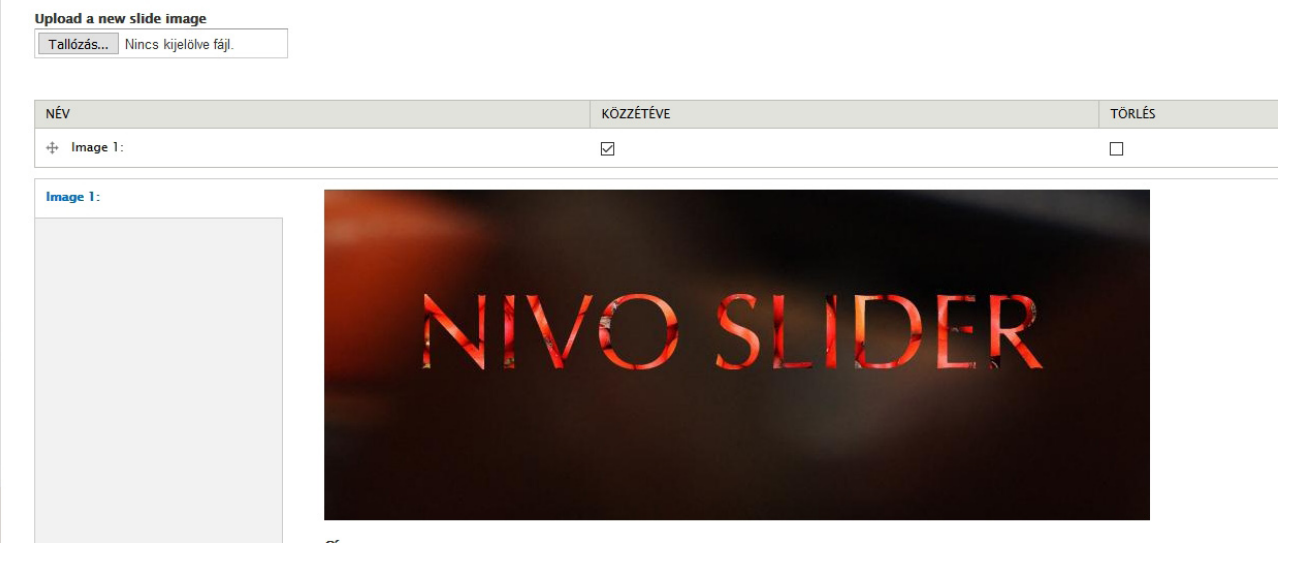

Kép feltöltése után az alábbi képernyő fogad, egyben folytathatjuk ujabb képekkel a feltöltést. Már ekkor célszerű elnevezni a képeket, hogy a későbbiekben könnyen kezelhessük őket. A cím (title) mezőben adjunk nevet a képnek, majd a lap alján nyomjuk meg a **Beállítások mentése** gombot.

Nivo Slider

The title is used as alternative text for the slide image.

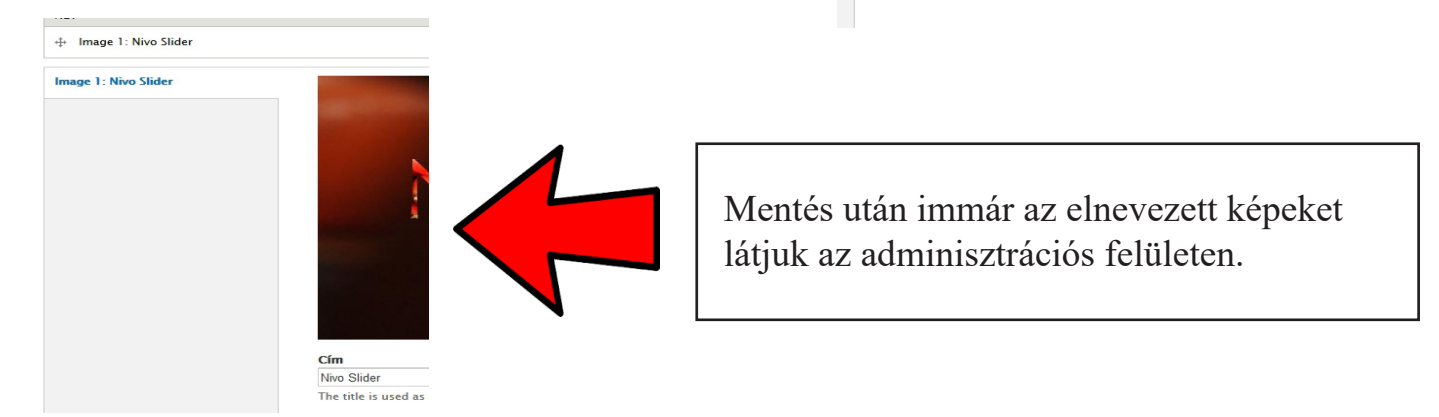

## III. Képek menedzselése

## Adminisztrációs felület FELÉPÍTÉS/ NIVO SLIDER

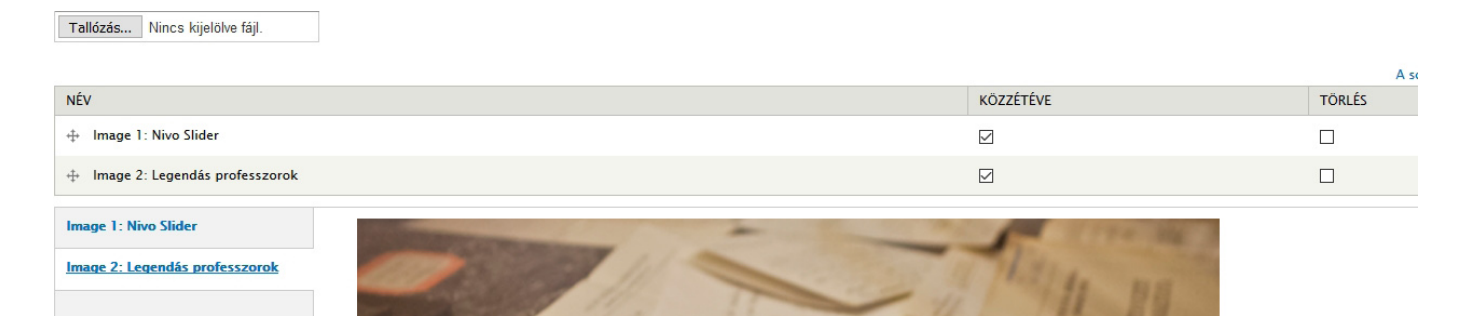

Törölhetjük a már nem szükséges képeket.

Jelöljük be a törlés oszlopban a megfelelő képet, majd a lap alján nyomjuk meg a **Beállítások mentése** gombot.

Amennyiben meg kívánjuk a képet őrizni a sliderben - pl. a jövőben ismét lesz aktualíitása a használatának, de jelenleg nem kívánjuk használni, pl egy esemény után egyenlőre aktualitását vesztette - a **közzététel** oszlopban vegyük ki a pipát az adott képnél, majd a lap alján nyomjuk meg a **Beállítások mentése** gombot.

## IV. Egyetlen képet tartalmazó slider

Amennyiben sliderünk csak egyetlen képet tartalmaz, a továbbiakban ismertetett részletes beállítások kikapcsolása után (alaphelyzet - navigáció, effektek tiltása) úgy fog viselkedni, mint egy designelemként blokkban felhasznált állókép.

## V. Slider összes képének eltávolítása

## Sose töröljük ki az összes képet a sliderből, legalább egy képet tartalmazzon. A feltöltött kép nélküli slider a portálon megjelenési problémát okoz!!!

(Amennyiben valamiért mégsem szeretne slidert használni, vegye fel a kapcsolatot az Alkalmazás- és Szolgáltatásfejlesztési Osztály munkatársaival.)

## VI. Slider képein megjelenő felirat

Adminisztrációs felület FELÉPÍTÉS/ NIVO SLIDER

Lehetőség van képenként egy rövid leírást adni a sliderben. Töltsük ez esetben ki a **Leírás** mezőt a képek adminisztrációs felületén.

A Plain text helyett használhatjuk a Filtered html formátumot is.

Ekkor a felirathoz kisebb effektusokat adhatunk.

Pl. betűszín, betüméret, vastag, dölt betük.

Ne vigyük túlzásba a formázást, mert könnyen nem várt eredményt kaphatunk a megjelenés során.

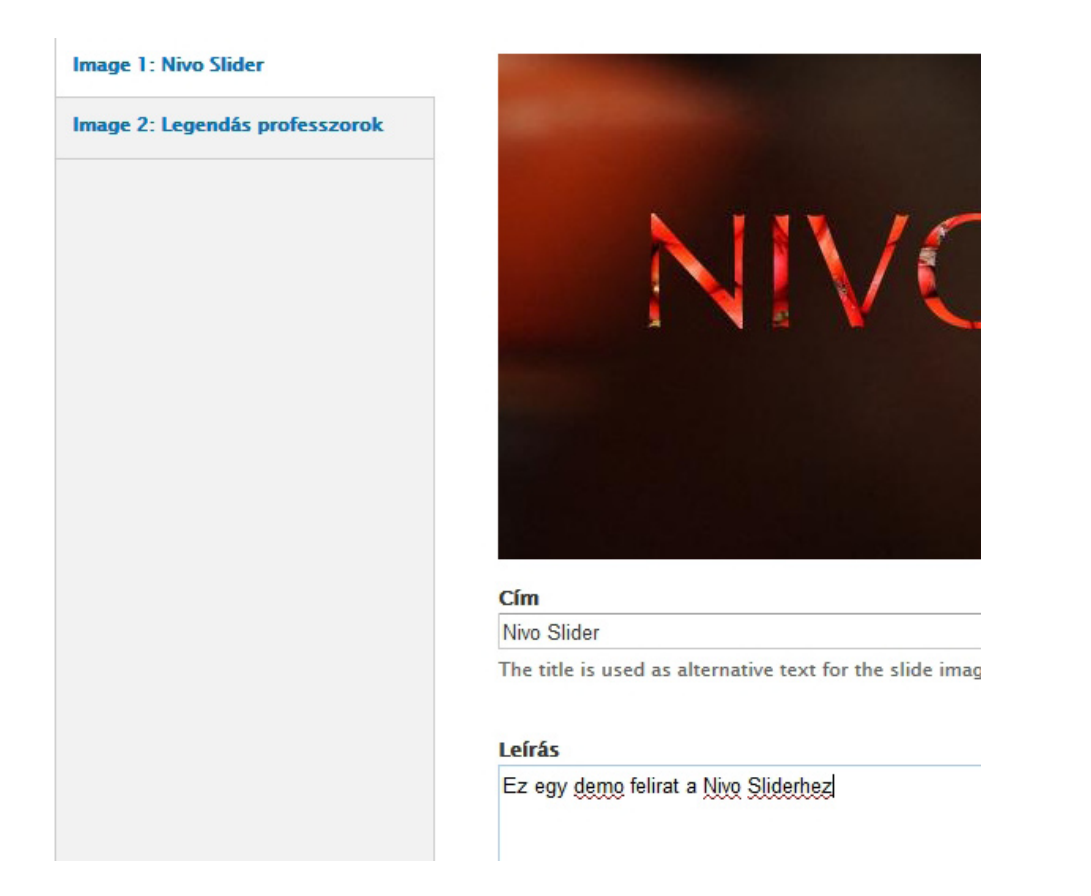

#### Az eredmény:

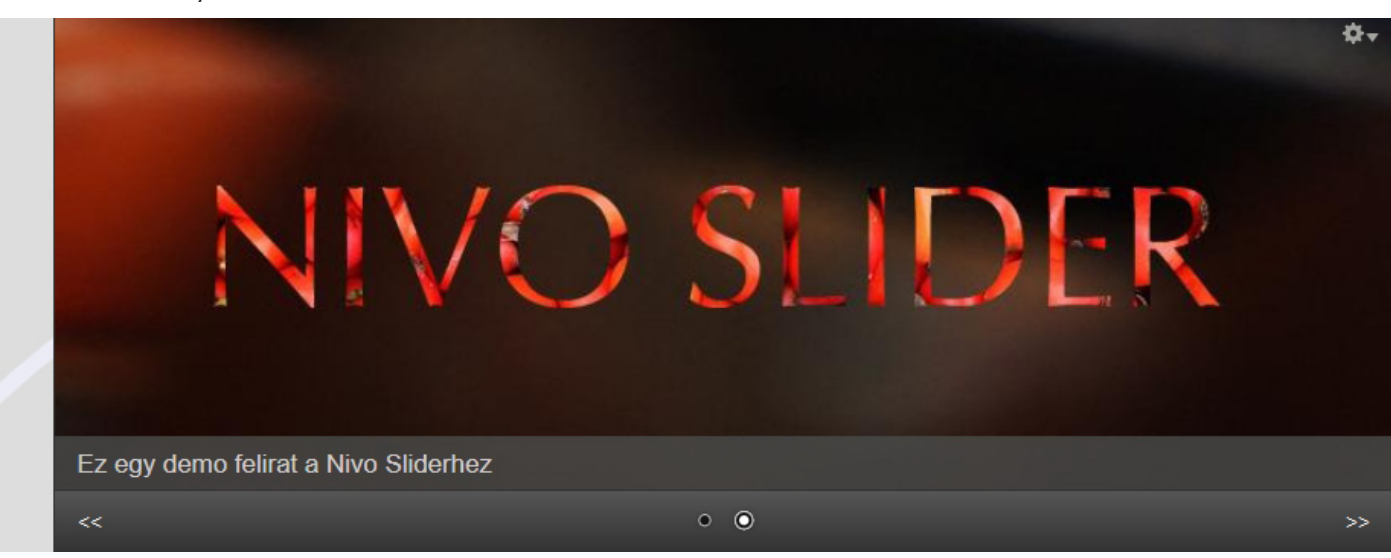

## VI. Slider képei, mint hivatkozások

#### Adminisztrációs felület FELÉPÍTÉS/ NIVO SLIDER

| Cím                                                                                                    |                                            |
|----------------------------------------------------------------------------------------------------|--------------------------------------------|
| Legendás professzorok                                                                                                    |                                            |
| The title is used as alternative text for the slide image.                                                                                                    |                                            |
|                                                                                                    |                                            |
| Leírás                                                                                                    |                                            |
|                                                                                                    |                                            |
|                                                                                                    |                                            |
|                                                                                                    |                                            |
|                                                                                                    |                                            |
|                                                                                                    |                                            |
|                                                                                                    |                                            |
| Szövegformátum Plain text 🗸                                                                                                    | Bővebb információk a szövegformátumokról 🔞 |
| • A HTML jelölők használata nem megengedett.                                                                                                    |                                            |
| <ul> <li>A webcímek és email címek automatikusan kattintható hivatkozásokká alakulnak.</li> <li>A sorokat és bekezdéseket a rendszer automatikusan felismeri</li> </ul> |                                            |
| - A Solokat es bekeldeseket a rendster uatomatikasan rensmen.                                                                                                    |                                            |
| The description will be displayed with the slide image.                                                                                                    |                                            |
| Link slide to URL                                                                                                    |                                            |
|                                                                                                    |                                            |

Specify a path or an absolute URL. An example path is blog for the blog page. An example absolute URL is http://drupal.org for the Drupal website. < front> is the front page.

Amenniyben szeretnénk, hogy a képre kattintva egy weboldal nyiljon meg, töltsük ki az adminisztrációs felületen a **link slide to URL** mezőt.

Két módon adhatunk meg címet:

Ha a link elhagyja portálunkat - azaz külső link - a teljes elérési utvonalat kell megadnunk.

pl: https://www.drupal.org/documentation

Amennyiben a hivatkozás portálunk valamely tartalmára mutat, elég csak az adott tartalom belső útvonalát megadni. -Ha a kezdőlapot akarjuk megjeleníteni, gépeljük be, hogy <front>

-Ha pl. a tartalom url-je (böngésző címsorában látszó címe): http://valami.pte.hu/dokumentumok/fontos\_dokumentumok akkor a megadandó link: dokumentumok/fontos\_dokumentumok

pl., egy eseményre mutató link:

ha az url: http://valami.pte.hu/harmadik\_konferencia akkor a link harmadik\_konferencia

## VII. Egyéb beállítások

#### Adminisztrációs felület FELÉPÍTÉS/ NIVO SLIDER

Show slide on specific languages

 - All - 

 Specify language on which slide will be shown

Show slide on specific pages

Soronként egy Drupal elérési útvonalat kell megadni. A "\*" használható speciális helyettesítőként. Példák: "*blog*" a blogok főoldalához és *"blog/s*" a személyes blogok főoldalaihoz. *"cfront>*" a címlapot jelenti.

#### Átmenet

- Default - Select a transition. Selecting an option other than - *Default* - will force this slide to use the selected transition every time it appears. It overrides all other effect settings

#### Show slide on specific languages

Lehetőség van választani, hogy az egyes képek csak az adott nyelvű oldalon töltődjenek be. Kizárólag többnyelvű portáloknál van értelme.

Ha "all": az adott kép minden nyelvnél megjelenik.

ha választunk nyelvet:

pl. egy külföldi hallgatóknak szóló eseménnyel kapcsolatos slider kép csak az angol nyelvű portálon töltődik be.

#### Show slide on specific pages

Lehetőség van a slidert csak egyes oldalakon megjeleníteni.

Az Alkalmazás- és Szolgáltatásfejlesztési Osztály munkatársai a portál kialakításakor beállították a slider megjelenési helyeit, kérjük, amennyiben változtatni szeretne, vegye fel a kapcsolatot a munkatársakkal.

#### Átmenet

Megadható, hogy a beépített effektusok közül az adott kép betöltődésekor melyik töltődjön be és vezérelje a kép betöltésének effektjeit.

Kérjük ne változtassa meg a default értéket!

Az Alkalmazás- és Szolgáltatásfejlesztési Osztály munkatársai a portál kialakításakor beállították az összes képre alkalmazott effektust.

Az effektusok változtatása könnyen helytelen megjelenéshez vezethet.

## VIII. Az animáció beállításai

Adminisztrációs felület FELÉPÍTÉS/ NIVO SLIDER/BEÁLLÍTÁSOK

Illetve közvetlenül elérhetőek egy már működő slider beállításai, amennyiben a slider jobb felső sarkára helyezett egérmutatónál az előbukkanó fogaskerék ikonra bökünk.Válasszuk a **Configure Slider Options**-t.

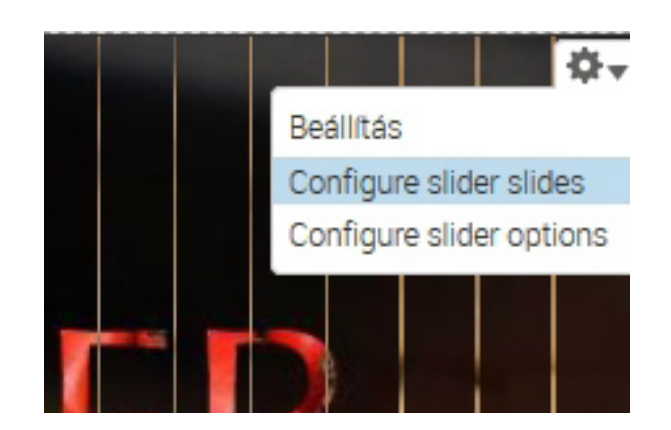

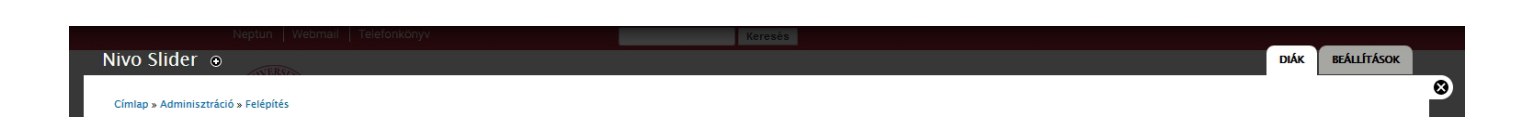

Valamint az adminisztrációs felületen is tudunk a képpel illetve az animációs beállításokkal kapcsolatban is nézetet váltani. Jelen esetben mindig a **Beállítások** fül legyen a kiválasztott

## IX. Smink

Adminisztrációs felület FELÉPÍTÉS/ NIVO SLIDER/BEÁLLÍTÁSOK

Configure slider options.

|    |     |   |   |   | - |    |
|----|-----|---|---|---|---|----|
| с. |     | - | - |   | L |    |
| ы  | г   |   | Г | н | Ľ | £. |
| _  | ••• | - | - | - |   | -  |
|    |     |   |   |   |   |    |

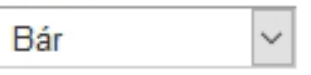

Select a slider theme. The slider theme determines the overall appearance of the slider.

Választható, hogy a slidernek milyen előre definiált megejelenítése legyen. Kérjük, ne álltsa át ezt az értéket!!! Az Alkalmazás- és Szolgáltatásfejlesztési Osztály munkatársai a portál kialakítása során beállították az Önök portáljához a megfelelő formázási értékekeket.

## X. Képstílus

Adminisztrációs felület FELÉPÍTÉS/ NIVO SLIDER/BEÁLLÍTÁSOK

Lehetőség van előre definiált Képstílus betöltésére. Ez az Önök portálján 800\*320 pixel (képpont) méretű kép megjelenítését eredményezi.

Amennyiben Ön bejelöli a Use image styles to generate slider images opciót, a Drupal rendszerben definiált képméretező és vágó effektusok automatikusan végrehajtódnak.

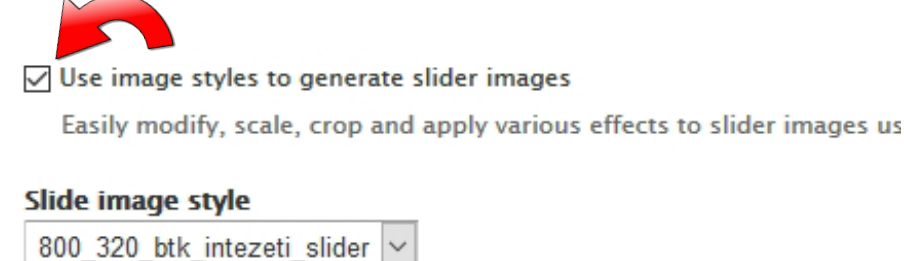

Select an image style to apply to slide images.

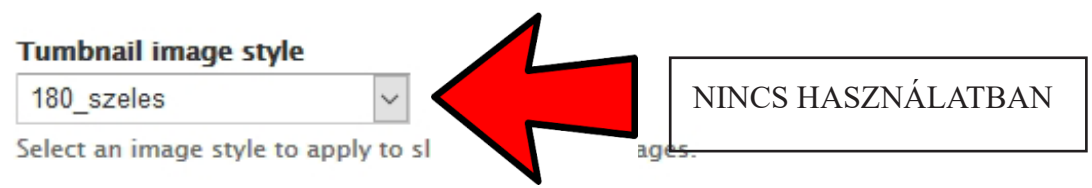

Felhívjuk a figyelmet, hogy az automatikusan vágott képek sosem azt a megjelenítést adják, amit ön képszerkesztő eszközzel (software) ki tud alakítani. Minél közelebb áll az Ön által feltöltött kép aránya a 800\*320 pixelhez, annál közelebb kerül a képkivágás az Ön által elvárthoz. Szöveget is tartalmazó képnél az automatikus kivágás a szövegtartalomból is levághat!!!

Álló formátumú képet sose töltsön fel a sliderbe, a portál megjelenésében zavarhoz vezethet!!!

Mivel a rendszer csak közel-valós időben vágja méretre a képeket, az így készített slide (animáció) darabosabb megjelenítéshez vezet, mintha 800\*320 pixeles képeket töltött volna fel.

Amennyiben Ön 800\*320 pixel méretre vágott képeket tölt fel, ne jelölje be a **Use image styles to generate slider images** opciót.

| Smink     |                                                                |
|-----------|----------------------------------------------------------------|
| Bár       | $\sim$                                                         |
| Shide     | er theme. The slider theme determines the overall appearance   |
| Use imag  | e styles to generate slider images                             |
| Easily mo | dify, scale, crop and apply various effects to slider images u |

## XI. Effektusok

## Adminisztrációs felület FELÉPÍTÉS/ NIVO SLIDER/BEÁLLÍTÁSOK

Select a slider theme. The slider theme determines the overall appearance of the slider.

|                                      | 05                                                                                                    |
|--------------------------------------|----------------------------------------------------------------------------------------------------|
| Use a I                              | andom starting slide                                                                                                    |
| Randon                               | Ily select a slide to begin the slideshow with.                                                                                   |
| IATÁSOI                              |                                                                                                    |
| ffektus                              |                                                                                                    |
| Fold                                 |                                                                                                    |
|                                      |                                                                                                    |
| elect an e                           | ffect. The chosen effect will be used to transition between slides.                                                               |
| erect an e                           | ffact. The chosen effect will be used to transition between slides.                                                               |
| • EFFECT                             | ffect. The chosen effect will be used to transition between slides.  PROPERTIES                                                   |
| + EFFECT                             | ffect. The chosen effect will be used to transition between slides. PROPERTIES                                                    |
| + EFFECT                             | ffect. The chosen effect will be used to transition between slides.                                                               |
| EFFEC1     Slices     30             | ffect. The chosen effect will be used to transition between slides. PROPERTIES Slices                                             |
| EFFECT Slices 30 Used fo             | Ffect. The chosen effect will be used to transition between slides.         PROPERTIES         Slices         r slice animations. |
| FFFEC1     Slices     30     Used fo | Ffect. The chosen effect will be used to transition between slides.  PROPERTIES  Slices r slice animations.                       |
| EFFECI     Slices     30     Used fo | ffect. The chosen effect will be used to transition between slides.  PROPERTIES  Slices r slice animations.                       |
| FFFEC1     Slices     30     Used fo | ffect. The chosen effect will be used to transition between slides.   PROPERTIES  Slices slice animations.  sebessége             |
| EFFEC1     Slices     30     Used fo | ffect. The chosen effect will be used to transition between slides.  PROPERTIES  Slices r slice animations.  sebessége ms         |

#### ÁLTALÁNOS Use a random starting slide

Bejelöléssel választja, hogy véletlenszerűen a rendszer válassza ki az animáció kezdőképét. Kevés képnél ne használja ezt az effektust!

### HATÁSOK

#### Effektus

Két kép közötti átmenet effektusai állíthatóak be.

Az Alkalmazás- és Szolgáltatásfejlesztési Osztály munkatársai beállították Önnek a képek közti effektusokat. Kérjük, ne változtassa meg az értékeket!

### EFFECT PROPERTIES

#### Slices

Az egyik képből másikba alakulás finomságának szabályozása.

Kérjük, ne változtassa meg az értékeket!

### Animáció sebessége

Az effektus lefutásának időértéke. Mindig az animáció késleltetési idejének (pause time- a lapon legalul) felénél kisebb értéknek kell lennie!

Kérjük, ne változtassa meg az értékeket!

### Pause animation when hovering over the slide

Amennyiben bejelöli, az egérmutató slider fölé kerülésekor leállítja az animációt. Az éppen betöltött kép megáll, mindaddig, amíg le nem húzza az egérmutatót a képről. Kizárólag akkor van jelentősége, ha Ön szöveges információt és/vagy linket helyezett el a képen.

(Lásd V. és VI. pontok)

## XII. Navigáció

Adminisztrációs felület

FELÉPÍTÉS/ NIVO SLIDER/BEÁLLÍTÁSOK

Amennyiben nem kapcsolja be a Navigációs beálíltásokat, a képek animálódni fognak, de a navigációs kezelőfelület nem jelenik meg.

Akkor is navigációs sáv nélküli animációt válasszon, ha a slider képei nem jelenítenek meg konkrét információkat, vagy csak kevés képet tartalmaz.

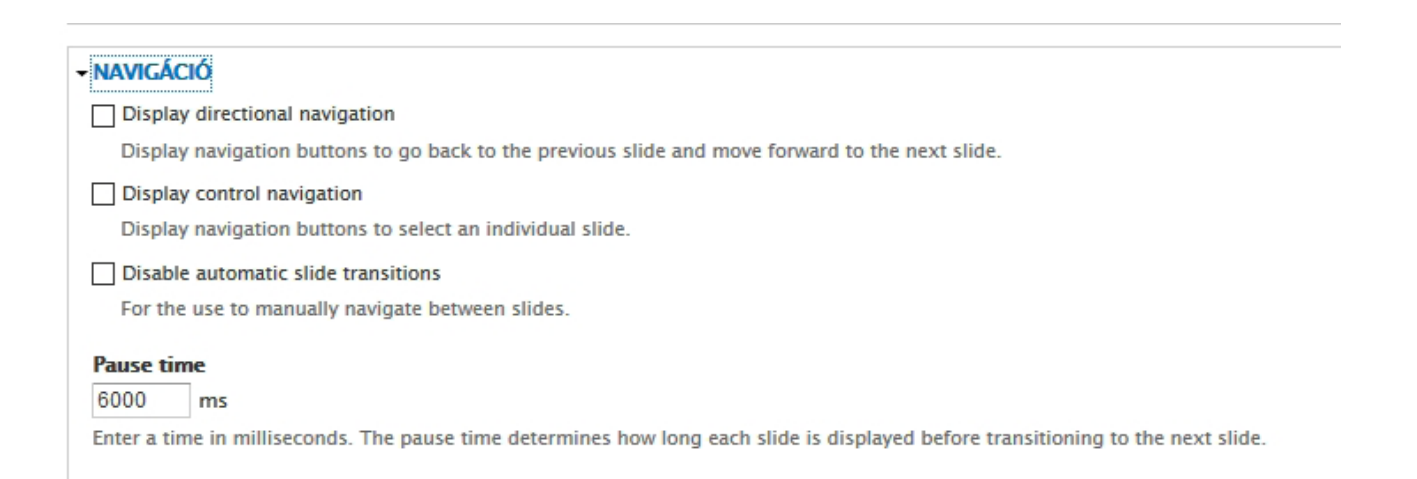

### Display directional navigation

Bekapcsolása esetén a slider státuszsora szélén megjelenik az előző illetve következő képre mutató felirat, vagy szimbólum.

Jelenleg a << és >> karakterek jelennek meg.

Felhívjuk figyelmét, hogy ha szöveges tartalmat ad itt meg, az nyelvi beállítástól függetlenül fog megjelenni.

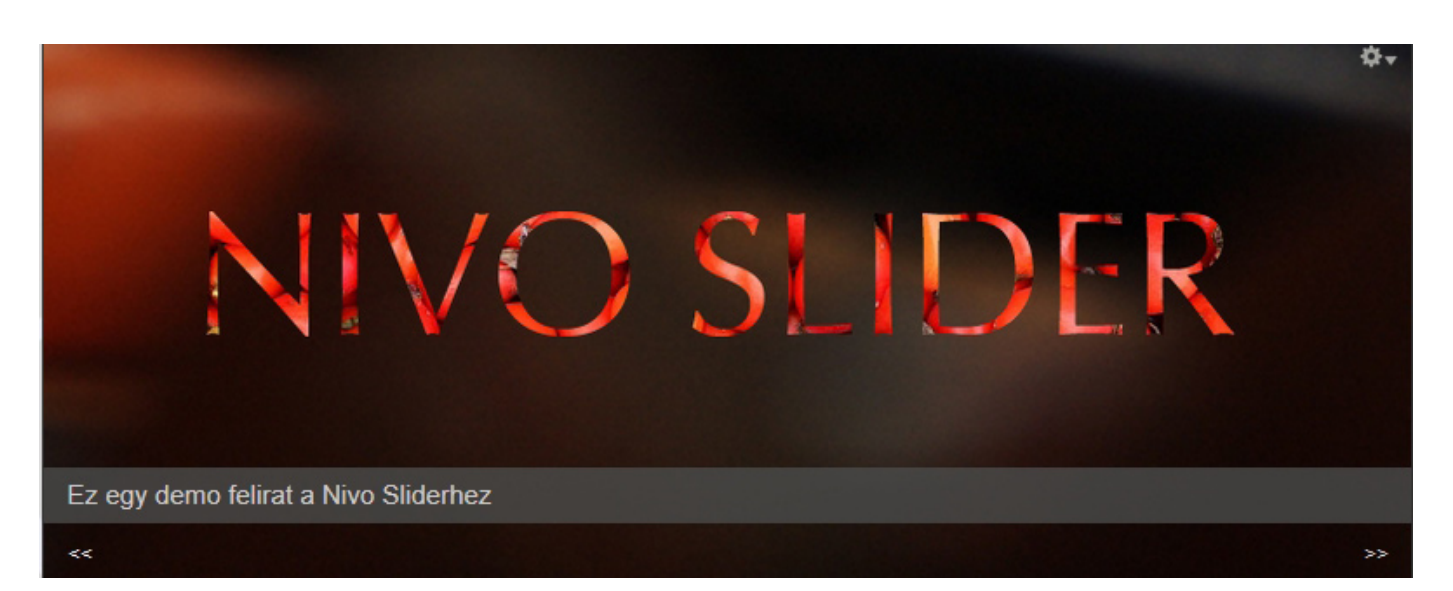

#### Display control navigation

Bekapcsolása esetén a slider státuszsorán megjelenik a képek közötti navigációt lehetővé tévő szimbólum-sor.

A bekapcsolásakor megjelenő *Use thumbnails for control navigation* jelölőt sose kapcsoljuk be!!!!

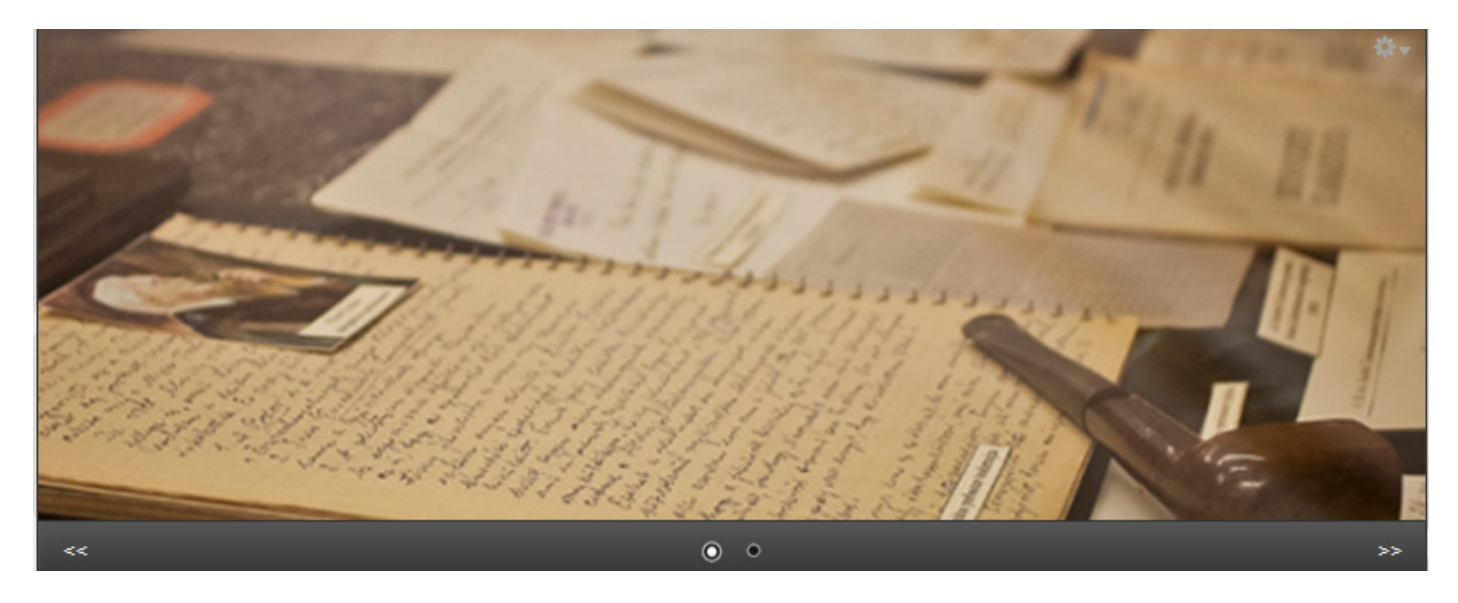

A **Display directional navigation** és a **Display control navigation** külön-külön, illetve együtt is megjeleníthető.

#### **Disable automatic slide transitions**

Bekapcsolása esetén az automatikusan beállított képáttünés kikapcsolódik. Ekkor csak a **Display directional navigation** és/vagy **Display control navigation** bekapcsolása esetén tudunk a képek közöt navigálni. Kérjük, ne kapcsolja be ezt az opciót!

#### Pause time

Megadható milisecundumban, hogy egy kép mennyi ideig "álljon meg". Értéke mindig több, mint duplája kell legyen a **Hatások** (XI. fejezet) alatt ismertetett animáció sebessége mezőben beadott értéknél.

Az Alkalmazás- és Szolgáltatásfejlesztési Osztály munkatársai a portál kialakítása során beállították az Önök portáljához a megfelelő értékeket.

## MELLÉKLET

## Képszerkesztési ismeretek

Ingyen használható és nagyon egyszerűen kezelhető online eszköz a **PIXLR EDITOR.** https://pixlr.com/editor/

A program betöltődése után vlasszuk ki az **Open Image from Computer** lehetőséget és nyissuk meg a szerkeszteni kívánt képet.

#### **ÁTMÉRETEZÉS (ha szükséges)**

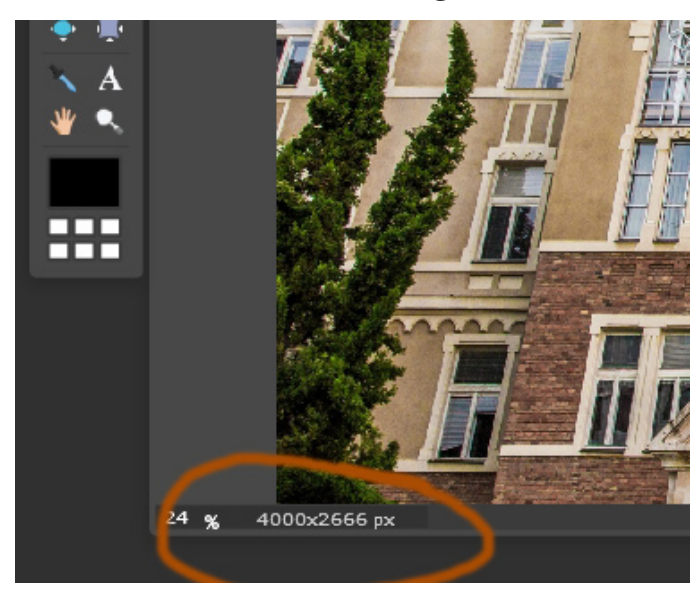

Amennyiben a kép túl nagy méretű (egy megabytenál nagyobb), a Drupal rendszerbe töltés előtt méretezze át, mivel korlátozva van a nagyméretű fileok feltöltése.

**Image menü/Image size almenü** Constrain proportions: bekapcsolva width értéknek 1200 pixel

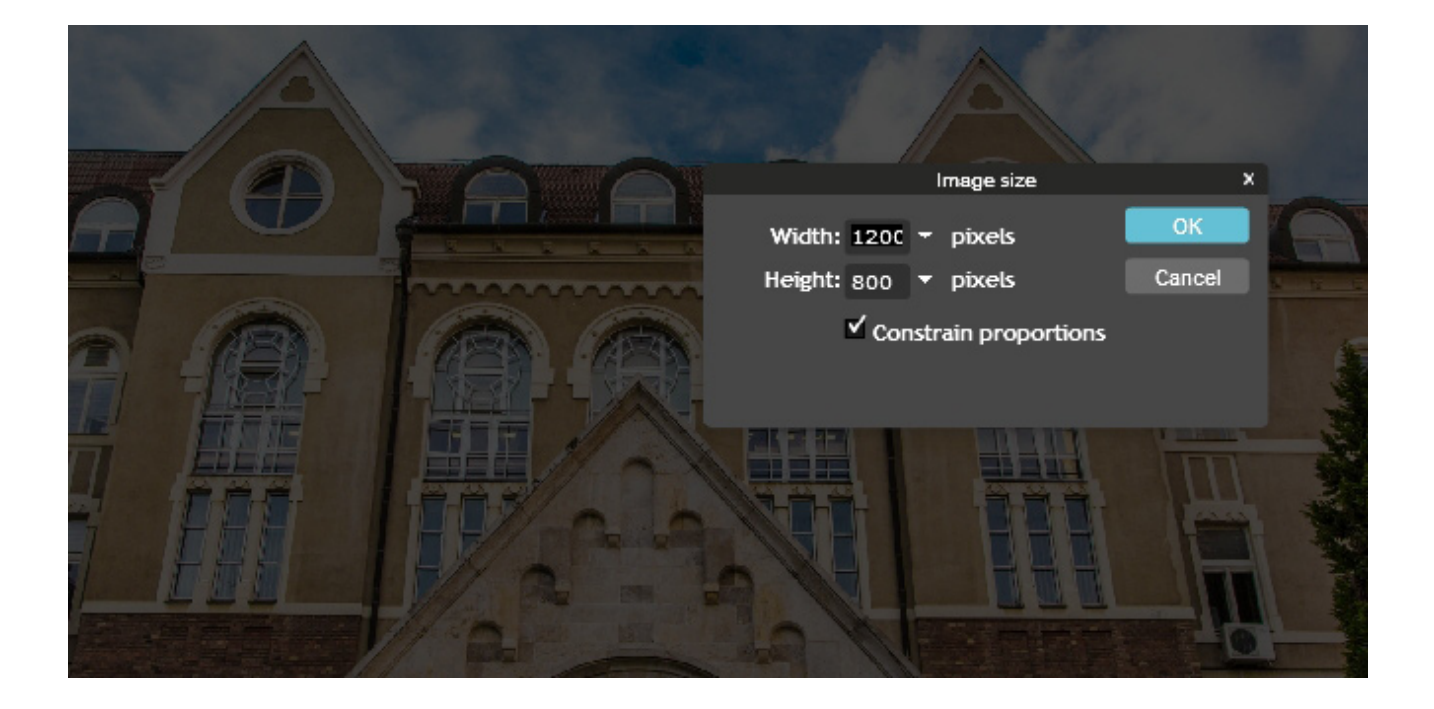

## MÉRETREVÁGÁS

Képünkön **Crop Tool** nevű eszközzel a megfelelő méretű képkivágást elkészíthetjük. A toolbar bal felső eleme a Crop Tool. A **Constrain** mezőnél *Output size*t válasszunk, majd **adjuk meg a méretet** (width:800 height:320)

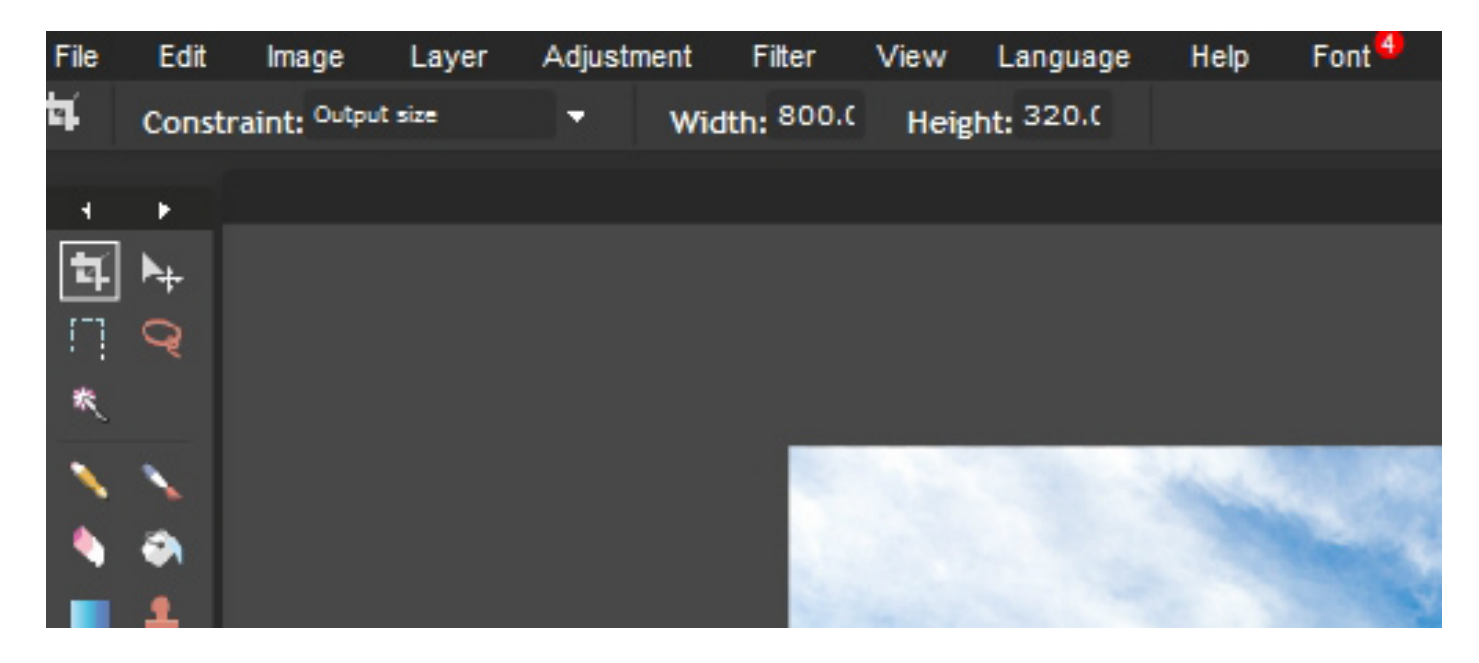

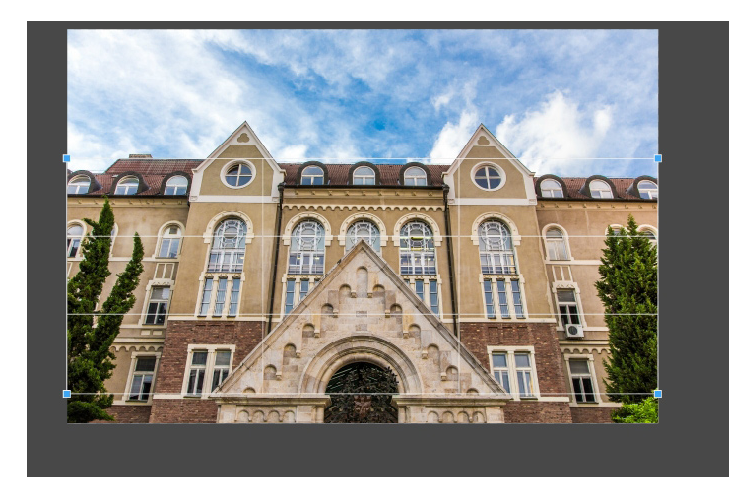

Az egérrel ezután a rögzített méretű kivágó eszközzel rajzolhatunk a képre egy (rácshálóval jelzett) téglalapot. A képen belűl bárhol, bármekkora téglalapot rajzolunk, annak mérete mindig a megadott méretű lesz. Így Ön meg tudja találni a céljainak legalkalmasabb képrészletet. A kivágást dupla egérkattintással véglegesítheti.

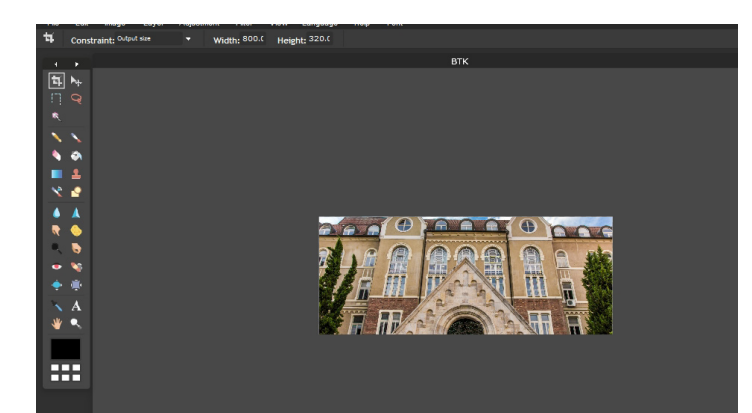

Az elvégzett műveletek után mentse el a képet. File menü/Save almenü